# DOB NOW: *Build* – Civil Penalties Review Request (L2) Step-By-Step Guides

The Civil Penalties Review Request (L2) is used in instances where an applicant is requesting an override, reduction, or waiver of civil penalties resulting from a work without a permit violation. A Work Permit (PW2) request cannot be submitted for a job filing in DOB NOW: *Build* if a civil penalty violation exists on the BIN. In order to be able to submit the PW2 an L2 Request must be submitted and approved.

If there is a Work Without Permit violation on the BIN associated to the Work Permit (PW2) then:

- The PW2 cannot be submitted for both initial and renewal of permits.
- The Professional Certification Job Filing with PW2 cannot be submitted.
- A L2 Request must be submitted and approved in DOB NOW: *Build* in order to obtain a permit.
- Only one L2 request can be open per filing at a given time.

The following roles are authorized to initiate and submit a Civil Penalty Review Request (L2):

- Owner specified on the associated filing
- The applicant of record of the associated PW1
- Any licensed PE/RA
- Any DOB licensee
- A Class II filing representative

At this time, DOB NOW: *Build* does not accept any payment associated to the L2 fee. The L2 fee will continue to be paid in the borough office.

Waiver requests in connection with violations of stop work orders (SWO) will continue to be handled via the current paper process. Therefore, L2 requests for the following L2 codes <u>cannot</u> be submitted in DOB NOW: *Build*:

• **LEG** - Work performed without a permit and an applicant is seeking a permit before notice of violation is issued.

- **SWBC** Where the Commissioner had determined that the violation should not have been issued for working against the SWO.
- **SWOE** Where the ECB violation issued for violating the SWO was dismissed for any reason.

**NOTE**: For job filings initiated before July 1, 2019 in DOB NOW: *Build*, customers will continue to submit an L2 request on the DOB NOW Online Help Form.

Refer to the steps below for the steps to submit a L2 Request in DOB NOW: *Build* and also for the steps to submit an L2 Request on the Online Help Form.

# **Civil Penalties Review Request (L2) Process for Job Filings Created On or <u>After</u> July 1, 2019\*.**

\*Applies to all job filings ending with 187000 or higher.

Complete the following steps to enter the L2 request.

| Step | Action                                                                                                    |  |  |  |  |
|------|----------------------------------------------------------------------------------------------------|--|--|--|--|
| i    | When a civil penalty for a work without permit violation exist on a BIN the following error message will appear when an attempt is made to submit a Work Permit (PW2).                                                                                                    |  |  |  |  |
|      | Notification ×                                                                                                    |  |  |  |  |
|      | There is a work without permit violation(s) on this BIN for<br>which a Civil Penalty Review Request (L2) has not been<br>submitted. To proceed, go to the Actions dropdown for<br>this filing on the Dashboard and select Request L2.                                                                                                    |  |  |  |  |
| 1.   | On the DOB NOW: <i>Build</i> Dashboard, scroll to the far right to the <b>Filing Action</b> column and click on the dropdown menu. Select <b>Request L2</b> .                                                                                                    |  |  |  |  |
|      | The second second |  |  |  |  |
|      | Filter My Jobs •                                                                                                    |  |  |  |  |
|      | Job# Filing# Filing Type Filing Status Address Borough Applicant of Rec Owner Modified Date Payment Filing Action View                                                                                                    |  |  |  |  |
|      | M00372698 I1 New Job Filing Approved 290 BROADW MANHATTAN ADAM JOE1 APPLE ROME18 07/08/2019 Exempted Select Action:<br>Subsequent Filing PAA                                                                                                    |  |  |  |  |

| Step    | Action                                                                                                    |                                             |                               |                  |                                                                    |  |
|---------|----------------------------------------------------------------------------------------------------|---------------------------------------------|-------------------------------|------------------|--------------------------------------------------------------------|--|
| 2.      | The following pop-up will appear. Click <b>Yes</b> to confirm that you would like to proceed with creating a L2 request. |                                             |                               |                  |                                                                    |  |
| Confirm |                                                                                                    |                                             |                               |                  |                                                                    |  |
| 3.      | Please confirm that you want to proceed with creating a<br>Civil Penalties Review Request (L2).                          |                                             |                               |                  |                                                                    |  |
|         | DOB DOB NOW Submit F                                                                                                    | IOW<br>ilings, Payments, and Requests to th | e NYC Department of Buildings |                  | Welcome, ADAM JOE1<br>AUSEISTIJeCMAL.COM<br>Need Help?<br>Sign Out |  |
|         | ← Back to Filing 🎽 Save                                                                                                  |                                             |                               |                  | 🖾 View Filing 🖉 Dashboard                                          |  |
|         | General Information                                                                                                    | General Information                         |                               |                  | Application Highlights Location 290 BROADWAY                       |  |
|         | Documents                                                                                                    | Applicant Information*                      |                               | >                | MANHATTAN<br>Job Number M00372698                                  |  |
|         | Statements & Signature                                                                                                   | Applicant Type*                             | Email*                        | License Type*    | Filing Number 11<br>L2 Filing<br>Status                            |  |
|         |                                                                                                    | License Number*                             | First Name                    | Middle Initial   | Fees                                                               |  |
|         |                                                                                                    |                                             | ADAM                          |                  | L2 Fee                                                             |  |
|         |                                                                                                    | JOE1                                        | Business Name* Select:        | Business Address |                                                                    |  |
|         |                                                                                                    | City                                        | State                         | Zip Code         |                                                                    |  |
|         |                                                                                                    | NYC<br>Business Telephone                   | NY                            | 10000            |                                                                    |  |
|         |                                                                                                    | 2013332222                                  |                               |                  |                                                                    |  |
|         |                                                                                                    | Violations*                                 |                               |                  |                                                                    |  |
|         |                                                                                                    | Comments                                    |                               |                  |                                                                    |  |
|         |                                                                                                    |                                             |                               |                  | ~                                                                  |  |
|         |                                                                                                    |                                             |                               |                  |                                                                    |  |

| Step | Action                                                                                                    | Action                                         |                                                          |                                                                |                         |
|------|----------------------------------------------------------------------------------------------------|------------------------------------------------|----------------------------------------------------------|----------------------------------------------------------------|-------------------------|
| 4.   | Click on the <b>Applicant Type</b> drop to select the appropriate applicant.                                                              |                                                |                                                          |                                                                |                         |
|      | DOB DOB NOW<br>Now Submit Filings, Pa                                                                                                    | DOB NOW<br>Now<br>BUILD DOB NOW                |                                                          |                                                                |                         |
|      | ← Back to Filing H Save                                                                                                    |                                                |                                                          |                                                                |                         |
|      | General Information General Documents Applic                                                                                              | ral Information                                |                                                          |                                                                | >                       |
|      | Statements & Signature                                                                                                    | icant Type*<br>lect Type:<br>vner<br>ensee     | Email*<br>AJOETEST1@GMAIL.COM<br>First Name              | License Ty<br>Select T<br>Middle Ini                           | ype*<br>ype: ✓<br>itial |
|      | Last<br>JOI                                                                                                    | Name<br>E1                                     | ADAM<br>Business Name*<br>Select:                        | Business /<br>AJ 1                                             | Address                 |
| 5.   | Click on the <b>License Typ</b>                                                                                                    | e drop to select th                            | e appropriate lic                                        | ense.                                                          |                         |
|      | DOB<br>NOW<br>BUILD<br>Back to Filing Page                                                                                                | yments, and Requests to the                    | NYC Department of Buildin                                | ıgs                                                            |                         |
|      | General Information General Documents Applica                                                                                             | al Information                                 |                                                          |                                                                | <b>,</b>                |
|      | Statements & Signature Applic                                                                                                    | iant Type*<br>ct Type:<br>e Number*<br>ame     | Email* AJOETEST1@GMAILCOM First Name ADAM Business Name* | License Type*<br>Select Type<br>Registered /<br>Midate initial | Architect               |
| 6.   | Click on the <b>Business Na</b>                                                                                                    | ame drop to select                             | the appropriate                                          | business na                                                    | me.                     |
|      | DOB DOB NOW<br>BUILD Submit Filings, Payments                                                                                             | s, and Requests to the NYC Depar               | tment of Buildings                                       |                                                                |                         |
|      | General Information General Info                                                                                                    | ormation                                       |                                                          |                                                                |                         |
|      | Documents         Applicant Inform           Statements & Signature         Applicant Type*           Select Type:         License Number | nation<br>Email<br>AJOETEST10<br>r* First Name | GMAILCOM                                                 | Type*<br>ered Architect<br>nitial                              | ✓                       |
|      | 202020<br>Last Name<br>JOE1<br>City                                                                                                    | ADAM<br>Business Nam<br>Select:<br>State       | e* Business AJ 1<br>Zip Code                             | Address                                                        |                         |

| Step | Action                                                                                                    |                                                                                      |
|------|----------------------------------------------------------------------------------------------------|--------------------------------------------------------------------------------------|
| 7.   | Click on the <b>Violations</b> tab to see the violations that are on the BIN.                                                                                                 | Welcome, Al<br>AlOETISTI 64<br>Net                                                   |
|      | General Information     General Information                                                                                                    | View Filing  Application Highlights  Location 290 BROADWAY                           |
|      | Documents     Applicant Information*     C       Statements & Signature     Violations*     Violations*       Violation Number     Selected L2 Code     Associated Job Number | MANHATTAN<br>Job Number M00372698<br>Filing Number I1<br>L2 Filing<br>Status<br>Fees |
|      | 070819C1011281 34383940M                                                                                                    | L2 Fee                                                                               |
|      | Note: DOB NOW: <i>Build</i> will auto-populate all of the open DOB and B permit (WWP) violations that exist on the BIN at the time the L                                      | CB work without<br>2 request has been                                                |
|      | initiated.                                                                                                    |                                                                                      |
| 8.   | For each individual violation listed, specify the L2 code that applies. It to the Action column. Click on Edit Icon.                                                          | Scroll to the far right                                                              |

| Step | Action                                                                                                    |                                                                                                    |                                                                                                    |                                                                                                    |                                                                                                |          |
|------|----------------------------------------------------------------------------------------------------|----------------------------------------------------------------------------------------------------|----------------------------------------------------------------------------------------------------|----------------------------------------------------------------------------------------------------|------------------------------------------------------------------------------------------------|----------|
| 9.   | A pop up will appear to select the appropriate L2 code for the violation.                                               |                                                                                                    |                                                                                                    |                                                                                                    |                                                                                                |          |
|      | Reason for Request                                                                                                    |                                                                                                    |                                                                                                    |                                                                                                    | ×                                                                                              |          |
|      | Override Request                                                                                                    | Reduction Request                                                                                                    | Waiver Request           BFP           ECB           EXP1           TPT                                  | <ul> <li>CPP</li> <li>DUP1</li> <li>EWG</li> <li>EWP</li> <li>EXP2</li> <li>GOV</li> <li>SAPW</li> </ul>            | v                                                                                              |          |
|      |                                                                                                    |                                                                                                    |                                                                                                    |                                                                                                    |                                                                                                |          |
|      |                                                                                                    |                                                                                                    |                                                                                                    |                                                                                                    | Update Cancel                                                                                  |          |
|      | Note: Only one L                                                                                                    | 2 code can be selec                                                                                                    | ted per violatio                                                                                         | n.                                                                                                    |                                                                                                |          |
| 10.  | For L2 codes NRV                                                                                                    | /, ECB, TPT, EWG,                                                                                                    | SAPW, EWP o                                                                                              | r GOV, made the                                                                                                    | selection then click                                                                           |          |
|      | On <b>Update</b> .<br>Reason for Request                                                                                |                                                                                                    |                                                                                                    |                                                                                                    |                                                                                                | ×        |
|      | Override Request                                                                                                    | Reduction Request                                                                                                    | Waiver Req                                                                                               | uest                                                                                                    |                                                                                                |          |
|      | NRV                                                                                                    | O REDT                                                                                                    | BFP     ECB     EXP1     TPT                                                                             | CPP<br>EWG<br>EXP2<br>SAPW                                                                                          | GOV                                                                                            |          |
|      | NRV<br>No relationship to the violation; w<br>violation, nor is it connected to the<br>only to condominium or cooperati | here a work permit is being sought by a<br>e violation in any way. The permit sough<br>ive owners for work inside individual un | tenant/lessee or an owner for a<br>t must be to the benefit of an o<br>its where the notice of violation | commercial space that neither addre<br>ccupant not cited in the notice of vio<br>was issued for a shared common spa | esses the existing work without a permit<br>lation. For residential spaces this applies<br>ce. |          |
|      |                                                                                                    |                                                                                                    |                                                                                                    |                                                                                                    | Update Cancel                                                                                  |          |
| 11.  | For L2 codes EXP                                                                                                    | 1 or EXP2 after ma                                                                                                    | king the selection                                                                                       | on enter the <b>Asso</b>                                                                                            | ciated Job Number                                                                              | <u> </u> |
|      | then click on <b>Upd</b>                                                                                                | late.                                                                                                    |                                                                                                    |                                                                                                    |                                                                                                |          |
|      | Reason for Request                                                                                                    | Paduction Paquact                                                                                                    | Waiyor Ros                                                                                               | wort                                                                                                    |                                                                                                | ~        |
|      | O NRV                                                                                                    | O REDT                                                                                                    | BFP     FCB     EXP1     TPT                                                                             | CPP<br>EWG<br>EXP2<br>SAPW                                                                                          | O DUPW<br>EWP<br>GOV                                                                           |          |
|      | EXP2<br>When permits (other than for tem<br>Associated Job Number:*                                                     | porary construction equipment) expired                                                                                          | and there was no ongoing work                                                                            | (                                                                                                    |                                                                                                |          |
|      |                                                                                                    |                                                                                                    |                                                                                                    |                                                                                                    | Update Cancel                                                                                  |          |

| For L2 codes CF                                                                                                    | 'P or DUPW after ma                           | king the selection                          | n enter the <b>B</b>                                                                                        | 15 Invoice Numb                                    |
|----------------------------------------------------------------------------------------------------|-----------------------------------------------|---------------------------------------------|----------------------------------------------------------------------------------------------------|----------------------------------------------------|
| then click on Up                                                                                                    | odate.                                        |                                             |                                                                                                    |                                                    |
| Reason for Request                                                                                                    |                                               |                                             |                                                                                                    |                                                    |
| Override Request                                                                                                    | Reduction Request                             | Waiver Request<br>BFP<br>ECB<br>EXP1<br>TPT | CPP     EWG     EXP2     SAPW                                                                               | O DUPW<br>O EWP<br>O GOV                           |
| CPP<br>Where the civil penalty was all                                                                                                    | raadu fullu paid. Dravida invaica numbar ar c | ony of front and back of cancelled          | chock                                                                                                    |                                                    |
| RIS Invoice Number*                                                                                                    | ready fully paid. Provide invoice number of c | opy of front and back of cancelled          | спеск                                                                                                    |                                                    |
| bis involce number.                                                                                                    |                                               |                                             |                                                                                                    |                                                    |
|                                                                                                    |                                               |                                             |                                                                                                    |                                                    |
|                                                                                                    |                                               |                                             |                                                                                                    |                                                    |
|                                                                                                    |                                               |                                             |                                                                                                    |                                                    |
| For L2 codes RE                                                                                                    | DT additional inform                          | nation will be rec                          | quired.                                                                                                    | opune ,                                            |
| For L2 codes RE<br>Reason for Request<br>Override Request                                                                                     | DT additional inform                          | Nation will be rec                          | CPP<br>CPP<br>EWG<br>EXP2<br>SAPPW                                                                          | <ul> <li>DUPW</li> <li>EWP</li> <li>GOV</li> </ul> |
| For L2 codes RE<br>Reason for Request<br>Override Request<br>NRV                                                                              | DT additional inform                          | Mation will be rec                          | Quired.<br>○ CPP<br>○ EWG<br>○ EXP2<br>○ SAPW                                                               | <ul> <li>DUPW</li> <li>EWP</li> <li>GOV</li> </ul> |
| For L2 codes RE<br>Reason for Request<br>Override Request<br>NRV<br>REDT<br>Work completed without benefit                                    | CDT additional inform                         | Mation will be rec                          | Quired.<br>○ CPP<br>○ EWG<br>○ EXP2<br>○ SAPW                                                               | <ul> <li>DUPW</li> <li>EWP</li> <li>GOV</li> </ul> |
| For L2 codes RF<br>Reason for Request<br>Override Request<br>NRV<br>REDT<br>Work completed without benefit<br>Email*                          | CDT additional inform                         | Mation will be red                          | CPP<br>CPP<br>EWG<br>EW2<br>SAPW<br>License Number                                                          | <ul> <li>DUPW</li> <li>EWP</li> <li>GOV</li> </ul> |
| For L2 codes RE Reason for Request Override Request NRV REDT Work completed without benefit Email* Last Name                                  | CDT additional inform                         | Mation will be red                          | CPP<br>CPP<br>EWG<br>EXP2<br>SAPW<br>License Number<br>License Number                                       | <ul> <li>DUPW</li> <li>EWP</li> <li>GOV</li> </ul> |
| For L2 codes RE Reason for Request Override Request NRV REDT Work completed without benefit Email* Last Name                                  | CDT additional inform                         | Mation will be rec                          | CPP<br>CVG<br>EVVG<br>EVVG<br>EVP2<br>SAPW<br>License Number<br>Middle Initial                              | <ul> <li>DUPW</li> <li>EWP</li> <li>GOV</li> </ul> |
| For L2 codes RE Reason for Request Override Request NRV REDT Work completed without benefit Email* Last Name Business Name*                   | CDT additional inform                         | Mation will be rec                          | CPP<br>EWG<br>EWG<br>EXF2<br>SAPW<br>License Number<br>Middle Initial<br>Business Address                   | <ul> <li>DUPW</li> <li>EWP</li> <li>GOV</li> </ul> |
| For L2 codes RE<br>Reason for Request Override Request NRV REDT Work completed without benefit Email* Last Name Business Name* Select Type:   | CDT additional inform                         | Mation will be red                          | Quired.                                                                                                    | <ul> <li>DUPW</li> <li>EWP</li> <li>GOV</li> </ul> |
| For L2 codes RE Reason for Request Override Request NRV REDT Work completed without benefit Email* Last Name Business Name* Select Type: City | CDT additional inform                         | Pation will be rec                          | CPP<br>CPP<br>EWG<br>DE72<br>SAPW<br>License Number<br>Middle Initial<br>Business Address<br>License Number | <ul> <li>DUPW</li> <li>EWP</li> <li>GOV</li> </ul> |

| Step | Action                                                                                          |                                                                                 |                                                                  |                                                                  |                                    |
|------|-------------------------------------------------------------------------------------------------|---------------------------------------------------------------------------------|------------------------------------------------------------------|------------------------------------------------------------------|------------------------------------|
| 14.  | Enter your Email addre                                                                          | ess.                                                                            |                                                                  |                                                                  |                                    |
|      | Reason for Request                                                                              |                                                                                 |                                                                  |                                                                  | ×                                  |
|      | Override Request F                                                                              | Reduction Request                                                               | Waiver Request       BFP       ECB       EXP1       TPT          | <ul> <li>CPP</li> <li>EWG</li> <li>EXP2</li> <li>SAPW</li> </ul> | DUPW<br>EWP<br>GOV                 |
|      | REDT<br>Work completed without benefit of a permit con<br>Email*                                | License Type*                                                                   | otal work.                                                       | License Number<br>Middle Initial                                 |                                    |
| 15.  | Select the License Type                                                                         | e from the drop                                                                 | down list.                                                       |                                                                  |                                    |
|      | Override Request                                                                                | Reduction Request                                                               | Waiver Request          BFP         ECB         EXP1         TPT | CPP<br>EWG<br>EXP2<br>SAPW                                       | O DUPW<br>O EWP<br>O GOV           |
|      | REDT<br>Work completed without benefit of a permit<br>Email*<br>AJOETEST1@GMAILCOM<br>Last Name | constituted only a percentage of<br>License Type*<br>Select Type:<br>First Name | of the total work.                                               | License Number<br>Middle Initial                                 |                                    |
| 16.  | Select the Business Nation Reason for Request REDT Work completed without benefit of a          | me from the dro                                                                 | op down list.<br>a percentage of the total wo                    | rk.                                                              |                                    |
|      | Email*                                                                                          | L                                                                               | License Type*                                                    |                                                                  | License Number                     |
|      |                                                                                                 | F                                                                               | First Name                                                       |                                                                  | <ul> <li>Middle Initial</li> </ul> |
|      | JOE1                                                                                            |                                                                                 | ADAM                                                             |                                                                  |                                    |
|      | Business Name* Select Type:                                                                     | E                                                                               | Business Telephone                                               |                                                                  | Business Address                   |
|      | City                                                                                            | 2                                                                               | State                                                            |                                                                  | Zip Code                           |
|      |                                                                                                 |                                                                                 |                                                                  |                                                                  |                                    |

| Step | Action                                                                                                    |  |  |  |  |
|------|----------------------------------------------------------------------------------------------------|--|--|--|--|
| 17.  | Enter the <b>Percentage of work completed without a permit</b> in the field.                                                                                                    |  |  |  |  |
|      | Reason for Request                                                                                                    |  |  |  |  |
|      | Percentage of work completed without a permit.* Date of Inspection* Time of Inspection*                                                                                                    |  |  |  |  |
|      |                                                                                                    |  |  |  |  |
|      | Description of Work Completed without a Permit                                                                                                    |  |  |  |  |
|      |                                                                                                    |  |  |  |  |
|      |                                                                                                    |  |  |  |  |
| 18.  | Select the <b>Date of Inspection</b> .                                                                                                    |  |  |  |  |
|      | Reason for Request                                                                                                    |  |  |  |  |
|      | Percentage of work completed without a permit.* Date of Inspection* Time of Inspection*                                                                                                    |  |  |  |  |
|      | Description of Work Completed without a Permit                                                                                                    |  |  |  |  |
|      | Mon Tue Wed Thu Fri Sat Sun                                                                                                    |  |  |  |  |
|      | 08         09         10         11         12         13         14                                                                                                    |  |  |  |  |
|      | 15       16       17       18       19       20       21         22       23       24       25       26       27       28                                                                                                    |  |  |  |  |
|      | 29         30         31         01         02         03         04           255 characters remaining         05         06         07         08         09         10         11                                                                                                    |  |  |  |  |
|      | This affidavit is submitted in support of the request for a real of the total provide the provided of the total provided on the following vic<br>On (MMDD/YVY) at (an/pm), inspected in the provided on the provided on the prov |  |  |  |  |
|      | four (A) consolition obstantiable taken at the time of my increasion, we included with this submission and accurately reasonable taken at the time of my increasion and accurately reasonable taken at the time of my increasion and accurately reasonable taken at the time of my increasion and accurately reasonable taken at the time of my increasion and accurately reasonable taken at the time of my increasion and accurately reasonable taken at the time of my increasion and accurately reasonable taken at the time of my increasion and accurately reasonable taken at the time of my increasion and accurately reasonable taken at the time of my increasion and accurately reasonable taken at the time of my increasion and accurately reasonable taken at the time of my increasion and accurately the time of my increasion at the time of my increasion and accurately reasonable taken at the time of my increasion and accurately reasonable taken at the time of my increasion at the time of my increasion and accurately reasonable taken at the time of my increasion and accurately reasonable taken at the time of my increasion at the time of my increasion a   |  |  |  |  |
| 19.  | Enter the <b>Time of Inspection</b> .                                                                                                    |  |  |  |  |
|      | Reason for Request                                                                                                    |  |  |  |  |
|      | Percentage of work completed without a permit:* Date of Inspection* Time of Inspection*                                                                                                    |  |  |  |  |
|      | HH : MM AM                                                                                                    |  |  |  |  |
|      | Description of Work Completed without a Permit                                                                                                    |  |  |  |  |
|      |                                                                                                    |  |  |  |  |
|      |                                                                                                    |  |  |  |  |

| Step | Action                                                                                                    |
|------|----------------------------------------------------------------------------------------------------|
| 20.  | Enter the <b>Description of Work Completed without a Permit</b> .                                                                                                    |
|      | Reason for Request                                                                                                    |
|      | Description of Work Completed without a Permit                                                                                                    |
|      | 255 characters remaining<br>This affidavit is submitted in support of the request for a reduction of a civil penalty submitted in association with job application # and the following violation #(s): 070819C1011281 .<br>On 07/08/2019 (MM/DD 0000) at 01:30 PM L inspected the premises located at 280 BROADWAY. MANHATTAN to determine whether the work covered by the above referenced                                                                                                    |
| 21.  | Click in the <b>box</b> to apply your electronic signature.                                                                                                    |
|      | This affidavit is submitted in support of the request for a reduction of a civil penalty submitted in association with job application # and the following violation #(s): 070819C1011281.<br>On 07/08/2019 (MM/DD/YYY) at 01:30 PM. I inspected the premises located at 290 BROADWAY MANHATTAN to determine whether the work covered by the above-referenced job application was commenced without the benefit of a New York City Department of Buildings permit(s). I certify that my inspection revealed that the work performed without the benefit of a permit(s) is 50 percent of the total work indicated on the job application. I further certify that a written description of such work completed without a permit and at least four (4) supporting photographs taken at the time of my inspection are included with this submission and accurately represent the findings of my inspection.<br>Falsification of any statement is a misdemeanor under the NYC Administrative Code and is punishable by a fine or imprisonment, or both. I am aware of the additional sanctions imposed on false filings by § 28-211.1.2 of the NYC Administrative Code. It is unlawful to give to a City employee, or for a City employee to accept, any benefit, monetary or otherwise, either as a gratuity for property performing the job or in exchange for special consideration. Violation is punishable by imprisonment or fine or both.   |
|      | Name Date                                                                                                    |
|      |                                                                                                    |
| 22.  | Click on <b>Update</b> .                                                                                                    |
|      | This affidavit is submitted in support of the request for a reduction of a civil penalty submitted in association with job application # and the following violation #(s): 070819C1011281.<br>On 07/08/2019 (MM/DD/YYYY) at 01:30 PM, I inspected the premises located at 290 BROADWAY MANHATTAN to determine whether the work covered by the above-referenced job application was commenced without the benefit of a New York City Department of Buildings permit(s). I certify that my inspection revealed that the work performed without the benefit of a permit(s) is 50 percent of the total work indicated on the job application. I further certify that a written description of such work completed without a permit and at least four (4) supporting photographs taken at the time of my inspection are included with this submission and accurately represent the findings of my inspection.<br>Falsification of any statement is a misdemeanor under the NYC Administrative Code and is punishable by a fine or imprisonment, or both. I am aware of the additional sanctions imposed on false fillings by § 28-211.1.2 of the NYC Administrative Code. It is unlawful to give to a City employee, or for a City employee to accept, any benefit, monetary or otherwise, either as a gratuity for properly performing the job or in exchange for special consideration. Violation is punishable by imprisonment or fine or both. |
|      | expressing my agreement with the statements and terms herein. I understand that this detectronic signature shall have the same valuation and effect as a signature antixed by hand, and i<br>further agree that an uploaded electronic image of my signature and professional seal that is part of this submission is hereby applied to this signed statement and each document<br>and statement included in this submission as if I had personally signed and sealed these documents and statements by hand.                                                                                                    |
|      | Name Date                                                                                                    |
|      | (Electronically Signed)                                                                                                    |
|      | Update                                                                                                    |

| Step | Action                                                               |                                                                                                    |                             |  |  |
|------|----------------------------------------------------------------------|----------------------------------------------------------------------------------------------------|-----------------------------|--|--|
| 23.  | The selected L2 code information will update in the violations grid. |                                                                                                    |                             |  |  |
|      |                                                                      |                                                                                                    |                             |  |  |
|      | General Information                                                  | General Information                                                                                                    |                             |  |  |
|      | Documents                                                            | Applicant Information                                                                                                    | ☞ >                         |  |  |
|      | < >                                                                  | Violations*                                                                                                    | ~                           |  |  |
|      |                                                                      | Violation Number         Selected L2 Code         Associated Job Number         BIS Invoice Number         Action           070819C1011281         DUPW         12345678         2           34383940M         EXP2         M00372684         2 | n ~                         |  |  |
|      |                                                                      |                                                                                                    |                             |  |  |
| 24.  | Click on the <b>Comm</b>                                             | nents section to enter comments related to the L2 request.                                                                                                    |                             |  |  |
|      | ← Back to Filing 🎽 Save                                              |                                                                                                    |                             |  |  |
|      | General Information                                                  | Total Items: 2                                                                                                    |                             |  |  |
|      | Documents                                                            |                                                                                                    |                             |  |  |
|      | Statements & Signature                                               | Comments                                                                                                    |                             |  |  |
|      | < >>                                                                 |                                                                                                    |                             |  |  |
|      |                                                                      | 255 characters remaining                                                                                                    |                             |  |  |
|      |                                                                      |                                                                                                    |                             |  |  |
| 25.  | Click <b>Save</b> .                                                  |                                                                                                    |                             |  |  |
|      | ← Back to Filing 🏼 Save                                              |                                                                                                    |                             |  |  |
|      | General Information                                                  | General Information                                                                                                    | Application Hig<br>Location |  |  |
|      | Documents<br>Statements & Signature                                  | Applicant Information*                                                                                                    | Job Number<br>Filina Number |  |  |
|      | < >>                                                                 | Violations 🗸                                                                                                    | L2 Filing<br>Status         |  |  |
|      |                                                                      | Violation Number         Selected L2 Code         Associated Job Number         BIS Invoice Number         Action            070819C1011281         DUPW         12345678         7                                                             | Fees                        |  |  |
|      |                                                                      | 34383940M EXP2 M00372684                                                                                                    | L2 Fee                      |  |  |
|      |                                                                      |                                                                                                    |                             |  |  |
|      |                                                                      |                                                                                                    |                             |  |  |

| Step | Action                                                                                                    |
|------|----------------------------------------------------------------------------------------------------|
| 26.  | The following pop up will appear to notify you that once the L2 request is save, the Applicant Type cannot be changed. Click <b>Yes</b> to continue.                                                                                                    |
|      | Confirmation                                                                                                    |
|      | The following information cannot be changed after save:                                                                                                    |
|      | • Applicant Type<br>Do you wish to continue?                                                                                                    |
|      | Yes No                                                                                                    |
| 27.  | A pop up notification will appear to indicate that the L2 Request was saved. Click <b>OK</b> .                                                                                                    |
|      | Notification                                                                                                    |
|      | L2 Request has been saved.                                                                                                    |
|      | ОК                                                                                                    |
| 28.  | The L2 Request tracking number will appear on the upper left.                                                                                                    |
|      | DOB     DOB NOW       NOW     Submit Filings, Payments, and Requests to the NYC Department of Buildings                                                                                                    |
|      |                                                                                                    |
|      | 662528566     General Information     Location       General Information*     Image: Source of the source of the sourc |
|      | Documents     Filing Number       L2 Filing<br>Status     L2 Filing<br>Status                                                                                                    |
|      | Violation Number     Selected L2 Code     Associated Job Number     BIS Invoice Nt     Fees       070819C1011281     DUPW     12345678     L2 Fee       34383940M     EXP2     M00372684     L2                                                                                                    |

| Step | Action                                                                                                    |                                                                                                    |  |  |  |  |
|------|----------------------------------------------------------------------------------------------------|----------------------------------------------------------------------------------------------------|--|--|--|--|
| 29.  | DOB NOW: <i>Build</i><br><b>Fees</b> section on th                                                                                                    | DOB NOW: <i>Build</i> will display the estimated L2 fees after the L2 Request is saved in the <b>Fees</b> section on the right. |  |  |  |  |
|      | Application Highlights       Application Highlights       Location     290 BROADWAY       MANHATTAN       Job Number     M00372698       Filing Number     11 |                                                                                                    |  |  |  |  |
|      |                                                                                                    |                                                                                                    |  |  |  |  |
|      | Violations*         Set           070819C1011281         DUP           34383940M         EXP2                                                                 | Ected L2 Code ×     Associated Job Number ×     BIS Invoice Ni       W     12345678       2     M00372684                       |  |  |  |  |
|      | Note: DOB NOW:<br>fee will need                                                                                                    | <i>Build</i> does <b>NOT</b> accept any payment associated to the L2 fee. The L2 to be paid in the borough office               |  |  |  |  |
| 30.  | Click on the <b>Docu</b> complete the L2 R                                                                                                    | <b>ment</b> tab to view all required documents that are necessary to equest.                                                    |  |  |  |  |
|      | DOB DOB Now Submit F                                                                                                    | IOW<br>ilings, Payments, and Requests to the NYC Department of Buildings                                                        |  |  |  |  |
|      | ← Back to Filing 🏼 🗎 Save 📑 Su                                                                                                    | amit                                                                                                    |  |  |  |  |
|      | 662528566                                                                                                    | Additional Supporting Documents                                                                                                 |  |  |  |  |
|      | Documents       Statements & Signature                                                                                                    | Document Name     Document Status     Prior To       34383940M_Supporting Document     Required     Approval                    |  |  |  |  |
| 31.  | Click on the <b>Uplo</b><br>Check)                                                                                                    | Click on the <b>Upload Icon</b> to upload the document (e.g. Copy of Invoice and/or Cancelled Check)                            |  |  |  |  |
|      | DOB       DOB NOW         NOW       Submit Filings, Payments, and Requests to the NYC Department of Buildings                                                 |                                                                                                    |  |  |  |  |
|      | omit                                                                                                    |                                                                                                    |  |  |  |  |
|      | 662528566                                                                                                    | Documents                                                                                                    |  |  |  |  |
|      | Documents                                                                                                    | Additional Supporting Documents Required Documents                                                                              |  |  |  |  |
|      | Statements & Signature                                                                                                    | Document Name     Y     Document Status     Prior To     Upload       34383940M_Supporting Document     Required     Approval   |  |  |  |  |

| Action                                                                                                    |
|----------------------------------------------------------------------------------------------------|
| Click on <b>Browse</b> to locate the document on your computer.                                                                     |
| Document Uploader          File Name: Supporting Document         Browse         Upload                                             |
| After selecting the document, click on Upload.                                                                                      |
| Click on OK. Document Uploader File Name: Supporting Document ments\Staging Test Docu_Browse] Upload Document has been uploaded. OK |
|                                                                                                    |

| Step | Action                                               |                                                                                                    |
|------|------------------------------------------------------|----------------------------------------------------------------------------------------------------|
| 35.  | The status of the d                                  | NOW<br>Filings, Payments, and Requests to the NYC Department of Buildings                                                                                                    |
|      | 662528566                                            | Documents                                                                                                    |
|      | General Information Documents Statements & Signature | Additional Supporting Documents       Required Documents       Document Name ^     Document Status     Prior To ^     Upload ~       34383940M_Supporting Document     Submitted     Approval     1                                                                                                    |
| 36.  | Click on the Stater<br>box to apply your             | ments & Signatures tab to apply your electronic signature. Click in the electronic signature.                                                                                                    |
| 37.  | Click Save.                                          | VOW Filings, Payments, and Requests to the NYC Department of Buildings ubmit  Statements & Signatures  I hereby affirm that all the information provided in this request for an override, reduction or waiver of a civil penalty and supporting documentation is true and complete to the best of my knowledge. I understand that falsification of any statement is a misdemeanor under the NYC Administrative Code and is purishable by a fine or imprisonment, or boh. I am aware of the additional sanctions imposed on false filings by 38-21:12:20 the NYC Administrative Code. It is unlawful to give to a City employee to a ccept, any benefit, monetary or otherwise, either as a gratuity for property performing the job or in exchange for special consideration. Violation is punishable by imprisonment or fine or bub.  I have personally reviewed all information in this submission. I understand and agree that by personally clicking on the box at left I am electronically signing this document and expressing my agreement with the statements and terms herein. I understand that this electronic ignature shall have the same validity and effect as a signature affixed by hand. |

| Step | Action                                                                                                    |
|------|----------------------------------------------------------------------------------------------------|
| 38.  | The following pop up will appear. Click <b>OK</b> .                                                                                                    |
|      | Notification                                                                                                    |
|      | L2 Request has been saved.                                                                                                    |
| 39.  | Click Submit.                                                                                                    |
|      | DOB NOW<br>NOW<br>BUILD<br>C Back to Filing Save Submit I Save Submit I Save S |
|      | 662528566 Statements & Signatures Location 290 BROADW                                                                                                    |
|      | General Information     Ø     Job Number     M00372698       Filing Number     11                                                                                                    |
|      | Documents I hereby affirm that all the information provided in this request for an override, reduction or waiver of a civil penalty and supporting L2 Filing Pre-filing                                                                                                    |
| 40.  | The following pop up will appear to confirm that you would like to file the L2 Request.<br>Click <b>Yes</b> .                                                                                                    |
|      | Confirm                                                                                                    |
|      | Are you sure you want to file?                                                                                                    |
|      | Yes                                                                                                    |
| 41.  | The following pop up will appear to let you know that the L2 Request was submitted successfully. Click <b>OK</b> .                                                                                                    |
|      | Notification                                                                                                    |
|      | L2 Request has been submitted.                                                                                                    |

| Step | Action                                                                                                    |                                                                                                    |                             |                                         |
|------|----------------------------------------------------------------------------------------------------|----------------------------------------------------------------------------------------------------|-----------------------------|-----------------------------------------|
| 42.  | The <b>L2 Filing Status</b> will up                                                                                                    | date to Pending CPE/ACPE Assignment                                                                                                    | t.                          |                                         |
|      | Statements & Signatures                                                                                                    |                                                                                                    | Application Hi              | ghlights<br>290 BROADWAY                |
|      | Applicant Statement*                                                                                                    | ⊠ <b>&gt;</b>                                                                                                    | Job Number<br>Filing Number | MANHATTAN<br>M00372698<br>I1            |
|      | I hereby affirm that all the information provided ir<br>documentation is true and complete to the best o<br>under the NYC Administrative Code and is punishab<br>on false filings by § 28-211.1.2 of the NYC Administ<br>proceedings of the NYC Administrative of the the NYC Administrative<br>of the NYC Administrative of the NYC Administrative of the NYC Administrative<br>of the NYC Administrative of the NYC Administrative of th | In this request for an override, reduction or waiver of a civil penalty and supporting<br>if my knowledge. I understand that falsification of any statement is a misdemeanor<br>le by a fine or imprisonment, or both. I am aware of the additional sanctions imposed<br>ative Code. It is unlawful to give to a City employee, or for a City employee to accept,<br>the for encoding endinger of the ide or give molegner, or considering periodensities. Violation | L2 Filing<br>Status<br>Fees | Pending CPE/ACPE<br>Assignment          |
| 43.  | Click on <b>View Filings</b> to dov                                                                                                    | wnload a PDF version of the L2 Request.                                                                                                    | •                           |                                         |
|      | c to Filing 🗎 Save 🌓 Submit                                                                                                    |                                                                                                    | 🖪 Vie                       | sign Ou<br>ew Filing 🞯 Dashb            |
|      | 528566 General Information                                                                                                    | 1                                                                                                    | Application<br>Location     | Highlights<br>290 BROADWAY<br>MANHATTAN |
|      | al Information Applicant Information*                                                                                                    | ⊘ >                                                                                                    | Job<br>Number               | M00372698                               |
| 44.  | A PDF will appear.                                                                                                    |                                                                                                    |                             |                                         |
|      | M00372692_7019270122224564_pdf - Adobe Azrobat Pro<br>Ele Edit Yew Document Comments Forms Icols Advanced Window Help<br>Create - Co<br>DOB<br>DOB<br>NOW<br>BUILD                                                                                                    | mbine • 🔊 Collaborate • 📦 Secure • 🖋 Sign • 🗐 Forms • 📑 Multimedia • 🔗 Comment •                                                                                                    | Buildings                   |                                         |
|      | Requests for Overrides, Reduct<br>Order Violations                                                                                                    | ions, or Waivers of Civil Penalties for Work Without a P                                                                                                    | ermit and S                 | top Work                                |
|      | Location:<br>Job Number:                                                                                                    | 290 BROADWAY MANHATTAN<br>M00372698                                                                                                    |                             |                                         |
|      | Filing Number:<br>L2 Filing Status:                                                                                                    | I1<br>Pending CPE/ACPE Assignment                                                                                                    |                             |                                         |
|      | Fees<br>L2 Fee:                                                                                                    | \$6,000.00                                                                                                    |                             | —                                       |

| Step    | Action                                                                                                    |                                                                                                    |  |  |  |  |  |
|---------|----------------------------------------------------------------------------------------------------|----------------------------------------------------------------------------------------------------|--|--|--|--|--|
| 45.     | On the job filing ir<br>appear. All parties<br>clicking on the <b>vie</b>                                                                                                    | DOB NOW: <i>Build,</i> the <b>Civil Penalties Review Request (L2) tab</b> will associated with the job filing will be able to see the submitted L2 by <b>w icon</b> .                                                                                                    |  |  |  |  |  |
|         | Save Preview to File                                                                                                    | D Vie                                                                                                    |  |  |  |  |  |
|         | M00372698-I1                                                                                                    | Requests for Overrides, Reductions, or Waivers of Civil Penalties for Work Without a                                                                                                    |  |  |  |  |  |
|         | Plans/Work (PW1)                                                                                                    | Tracking # Civil Benalties Beview Status Applicant Applicant                                                                                                    |  |  |  |  |  |
|         | Zoning Information                                                                                                    | 662528566         Pending CPE/ACPE Assignment         AJOETESTI@GMAILCOM         Image: Constraint of the second second |  |  |  |  |  |
|         | Plumbing                                                                                                    |                                                                                                    |  |  |  |  |  |
|         | Cost Affidavit (PW3)                                                                                                    |                                                                                                    |  |  |  |  |  |
|         | Technical Report                                                                                                    |                                                                                                    |  |  |  |  |  |
|         | Technical Report (TR1)                                                                                                    |                                                                                                    |  |  |  |  |  |
|         | Work Permit (PW2)                                                                                                    |                                                                                                    |  |  |  |  |  |
|         | Statements & Signatures                                                                                                    | Total Items: 1                                                                                                    |  |  |  |  |  |
|         | Civil Penalties Review Request                                                                                                    |                                                                                                    |  |  |  |  |  |
|         | (L2)                                                                                                    |                                                                                                    |  |  |  |  |  |
| 46.     | An email notificati<br>email notifications<br>the review is comp                                                                                                    | on will be sent to you once the L2 Request is submitted. Additional will be sent when the L2 Request is assigned to a reviewer and when bleted.                                                                                                    |  |  |  |  |  |
|         | L2 Request with Trackin                                                                                                    | g No. 662528566 Submitted for M00372698/I1/290 BROADWAY. Inhox IYCDev@buildings.nyc.gov> Mon, Jul 8, 2019 at 12:23 PM                                                                                                    |  |  |  |  |  |
|         | To: ADAM JOE1 <ajoetest1@gm<br>Reply   Reply to all   Forward   Print   Delete   S</ajoetest1@gm<br>                                                                                          | iail.com>                                                                                                    |  |  |  |  |  |
|         | This email references L2 Request                                                                                                    | with Tracking No. 662528566 for M00372698/ <u>I1/290 BROADWAY</u> .                                                                                                    |  |  |  |  |  |
|         | This Civil Penalties Review Request (L2) has been submitted in DOB NOW: Build and is awaiting assignment to a fee estimator. You will receive another email notification when it is assigned. |                                                                                                    |  |  |  |  |  |
|         | DOB NOW Support                                                                                                    |                                                                                                    |  |  |  |  |  |
|         | NYC Department of Buildings                                                                                                    |                                                                                                    |  |  |  |  |  |
|         |                                                                                                    |                                                                                                    |  |  |  |  |  |
|         | Buildin                                                                                                    | gs                                                                                                    |  |  |  |  |  |
|         |                                                                                                    |                                                                                                    |  |  |  |  |  |
| You h   | ave completed the s                                                                                                    | teps to submit a L2 Request in DOB NOW: <i>Build</i> . Continue to review                                                                                                    |  |  |  |  |  |
| the ste | eps to view a rejected                                                                                                    | 1 L2 Request.                                                                                                    |  |  |  |  |  |

### Viewing a Rejected L2 and Submitting a New Request

Complete the following steps if your L2 request was rejected.

| Step | Action                                                                                                    |                                                                                                    |
|------|----------------------------------------------------------------------------------------------------|----------------------------------------------------------------------------------------------------|
| i    | An L2 Request may<br>notification email w<br>be submitted until t<br>for the procedure w                  | be denied for various reasons. Whenever an L2 Request is denied a<br>rill be sent with the reason for rejection. A new L2 Request will need to<br>he civil penalty violation is resolved. Please refer to the steps below<br>then an L2 Request is denied. |
| 47.  | When the L2 Reque<br>is rejected the email<br>L2 Request with Tracking                                    | st review is completed an email notification will be sent. When the L2<br>notification will contain a reason for rejection.                                                                                                    |
|      | DOB NOW Support <crmbuildny(<br>To: ADAM JOE1 <ajoetest1@gmail< p=""></ajoetest1@gmail<></crmbuildny(<br> | CDev@buildings.nyc.gov>         Wed, Jul 10, 2019 at 10:48 AM           .com>                                                                                                    |
|      | Reply   Reply to all   Forward   Print   Delete   Sho                                                     |                                                                                                    |
|      | This email references L2 Request w                                                                        | th Tracking No. 662528566 for M00372698/ <u>11/290 BROADWAY</u> .                                                                                                    |
|      | Inis Civil Penalties Review Request                                                                       | (L2) has been rejected by the Fee Estimator in DOB NOW, Build for the following reasons:                                                                                                    |
|      | No further action can be taken on th                                                                      | is request Submit a new Civil Penalties Review Request (12) if further consideration is required                                                                                                    |
|      |                                                                                                    | s request, oublink a new oran conducts review request ( E2) in failled consideration is required.                                                                                                    |
|      | DOB NOW Support                                                                                           |                                                                                                    |
|      | NYC Department of Buildings                                                                               |                                                                                                    |
|      |                                                                                                    |                                                                                                    |
|      |                                                                                                    |                                                                                                    |
|      |                                                                                                    |                                                                                                    |
|      |                                                                                                    |                                                                                                    |
| 48.  | In DOB NOW: Build                                                                                         | <i>l</i> , the <b>Civil Penalties Review Status</b> will display Rejected.                                                                                                    |
|      |                                                                                                    |                                                                                                    |
|      | Save Preview to File                                                                                      | 🖄 View Filing                                                                                                    |
|      | M00372698-I1                                                                                              | Requests for Overrides, Reductions, or Waivers of Civil Penalties for Work Without a<br>Permit and Stop Work Order Violations                                                                                                    |
|      | Plans/Work (PW1)                                                                                          | Tracking # Civil Penalties Review Status  Applicant                                                                                                    |
|      | Scope of Work                                                                                             | 662528566 Rejected AJOETEST1@GMAILCOM                                                                                                    |
|      | Plumbing                                                                                                  |                                                                                                    |
|      | Sprinklers                                                                                                |                                                                                                    |
|      | Technical Report                                                                                          |                                                                                                    |
|      | Technical Report (TR1)                                                                                    |                                                                                                    |
|      | Documents                                                                                                 |                                                                                                    |
|      | Work Permit (PW2)                                                                                         | C Total Items: 1                                                                                                    |
|      | Statements & Signatures                                                                                   |                                                                                                    |
|      | Civil Penalties Review Request                                                                            |                                                                                                    |

|          | My Jobs My                                                                                                    | Work Peri                                                                                   | nits My AHV W                                             | ork Permits My LO                                                                                                    | C Requests My | Sign Off Reque | sts Emerge                                                        | ncy Work Notifica                                     | tions Certifica                                  | te of Operatio                              | n Bo             | iler Removal                                                                                                    | Notifica                                                                                                    |
|----------|----------------------------------------------------------------------------------------------------|---------------------------------------------------------------------------------------------|-----------------------------------------------------------|----------------------------------------------------------------------------------------------------|---------------|----------------|-------------------------------------------------------------------|-------------------------------------------------------|--------------------------------------------------|---------------------------------------------|------------------|----------------------------------------------------------------------------------------------------|----------------------------------------------------------------------------------------------------|
|          | Job Number Sea                                                                                                    | arch                                                                                        |                                                           | .,                                                                                                    |               |                |                                                                   | ,                                                     |                                                  |                                             |                  |                                                                                                    |                                                                                                    |
| -        | Filter My Jobs                                                                                                    | -                                                                                           |                                                           |                                                                                                    |               |                |                                                                   |                                                       |                                                  |                                             |                  |                                                                                                    |                                                                                                    |
| <u>_</u> | Job#                                                                                                    | Filing                                                                                      | Filing Type                                               | Filing Status                                                                                                    | Address       | Borough        | Applicant                                                         | Owner                                                 | Modified Da                                      | Pavment                                     | Filing           | Action                                                                                                    | View                                                                                                    |
| 2        |                                                                                                    |                                                                                             |                                                           |                                                                                                    |               |                |                                                                   |                                                       |                                                  |                                             |                  | ,                                                                                                    |                                                                                                    |
| ji ji    | M00372698                                                                                                    | 11                                                                                          | New Job Filing                                            | Approved                                                                                                    | 290 BROADWAY  | MANHATTAN      | ADAM JOE1                                                         | APPLE ROME18                                          | 07/10/2019                                       | Exempted                                    | Selec            | t Action:                                                                                                    |                                                                                                    |
|          | M00372677                                                                                                    | 11                                                                                          | New Job Filing                                            | Pending CPE/ACPE                                                                                                    | 290 BROADWAY  | MANHATTAN      | ADAM JOE1                                                         | APPLE ROME18                                          | 06/29/2019                                       | Exempted                                    | Subs             | equent Filing                                                                                                    |                                                                                                    |
|          | M00372656                                                                                                    | 11                                                                                          | New Job Filing                                            | Pre-filing                                                                                                    | 1 BROADWAY    | MANHATTAN      | ADAM JOE2                                                         | ADAM JOE1                                             | 06/28/2019                                       | Due                                         | Creat            | te Work Perm                                                                                                    | it                                                                                                    |
|          | M00372644                                                                                                    | P2                                                                                          | PAA                                                       | Approved                                                                                                    | 1 BROADWAY    | MANHATTAN      | ADAM JOE2                                                         | ADAM JOE1                                             | 06/27/2019                                       | Paid                                        | Requ             | iest L2                                                                                                    |                                                                                                    |
| Vo       | M00372644                                                                                                    | P1                                                                                          | PAA                                                       | Approved                                                                                                    | 1 BROADWAY    | MANHATTAN      | ADAM JOE2                                                         | ADAM JOE1                                             | 06/27/2019                                       | Exempted                                    | Selec            | t Action: 🗸                                                                                                    | Ø                                                                                                    |
|          | M00372644                                                                                                    | 11                                                                                          | New Job Filing                                            | Permit Entire                                                                                                    | 1 BROADWAY    | MANHATTAN      | ADAM JOE2                                                         | ADAM JOE1                                             | 06/27/2019                                       | Paid                                        | Selec            | t Action: 🗸                                                                                                    | Ø                                                                                                    |
|          | M00372641                                                                                                    | 11                                                                                          | New Job Filing                                            | Prof Cert QA Review                                                                                                    | 1 BROADWAY    | MANHATTAN      | ADAM JOE2                                                         | ADAM JOE1                                             | 06/27/2019                                       | Exempted                                    | Selec            | t Action: 🗸                                                                                                    | Ø                                                                                                    |
|          | M00372617                                                                                                    | P2                                                                                          | PAA                                                       | Approved                                                                                                    | 1 BROADWAY    | MANHATTAN      | ADAM JOE2                                                         | ADAM JOE2                                             | 06/27/2019                                       | Paid                                        | Selec            | t Action: 🗸                                                                                                    | C                                                                                                    |
|          | M00372615                                                                                                    | S1                                                                                          | Subsequent Fili                                           | LOC Issued                                                                                                    | 1 BROADWAY    | MANHATTAN      | ADAM JOE2                                                         | ADAM JOE1                                             | 06/27/2019                                       | Exempted                                    | Selec            | t Action: 🗸                                                                                                    | E                                                                                                    |
| A        | 11 L2 Ree                                                                                                    | ques                                                                                        | New Job Filing                                            | LOC Issued                                                                                                    | 1 BROADWAY    | MANHATTAN      | adam JOE2                                                         | ADAM JOE2                                             | 06/27/2019<br>w Reque                            | Paid                                        | Selec            | o.                                                                                                    |                                                                                                    |
| A        | 1100372617<br>111 L2 Rec<br>11 Save ■ Prev<br>M00372698                                                                                                    | iew to File                                                                                 | New Job Filing                                            | displayed                                                                                                    | 1 BROADWAY    | MANHATTAN      | ADAM JOE2                                                         | ADAM JOE2<br><b>s Review</b><br><i>v</i> il Penalties | 06/27/2019<br>W Reque                            | Paid<br>est (L2                             | Select<br>Select | <ul> <li>t Action: ∨</li> <li>D.</li> <li>E History ▼</li> <li>Application</li> </ul>                                                                                                    | E High                                                                                                    |
| A        | 1100372613<br>M00372617<br>111 L2 Rec<br>Plans/Work (PW1)<br>Plans/Work (PW1)                                                                                                    | iew to File                                                                                 | New Job Filing                                            | displayed                                                                                                    | 1 BROADWAY    | MANHATTAN      | ADAM JOE2                                                         | s Reviev                                              | o6/27/2019<br><b>Reque</b><br>for Work W         | Paid<br>est (L2<br>@View<br>'ithout a       | Select<br>Select | D.<br>Application<br>Location                                                                                                    | Fighl                                                                                                    |
| A        | 100372617     100372617     111 L.2 Re(     15 Save ■ Prev     100372698     Plans/Work (PW1     7 savia = 15 savia = 15 savia      | iew to File                                                                                 | New Job Filing t will be Reque                            | displayed                                                                                                    | 1 BROADWAY    | MANHATTAN      | ADAM JOE2<br>enaltie<br>vers of Civ                               | ADAM JOE2<br><b>s Reviev</b><br><i>v</i> il Penalties | o6/27/2019<br>w Reque                            | Paid<br>est (L2<br>Dieve                    | Selec            | t Action: V                                                                                                    | F<br>Highl<br>per                                                                                                    |
| A        | III L2 Rec<br>Save Prev<br>M00372617<br>III L2 Rec<br>Prev<br>M00372698<br>Plans/Work (PW1<br>Zoning Information                                                                                                    | iew to File                                                                                 | New Job Filing t will be Reque Permi 5642798              | LOC Issued<br>displayed<br>ests for Overric<br>t and Stop Wo<br>king #  V Civil I<br>80 Pending G                                                                                                    | 1 BROADWAY    | MANHATTAN      | ADAM JOE2<br>enaltie<br>vers of Civ<br>Applicant<br>TESTI@GMAILC  | ADAM JOE2<br><b>s Review</b><br><i>v</i> il Penalties | o6/27/2019<br>w Reque<br>for Work W<br>Actions   | Paid<br>est (L2<br>Die<br>View<br>'ithout a | Select<br>Select | tt Action: ∨<br>D.<br>E History ▼<br>Application<br>Job Numt<br>Filing Nur<br>Filing Typ                                                                                                    | F<br>High<br>hber<br>e                                                                                                    |
|          | M00372617<br>M00372617<br>M11 L2 Rec<br>Save Prev<br>M00372698<br>Plans/Work (PW1<br>Zoning Informatic<br>Scope of Work                                                                                                    | 11<br>11<br>12<br>12<br>12<br>12<br>12<br>12<br>12<br>12<br>12                              | New Job Filing t will be Reque Permi 5642798 66252851     | LOC Issued<br>displayed<br>ests for Overric<br>t and Stop Wo<br>source for the source of the source of the s | 1 BROADWAY    | MANHATTAN      | ADAM JOE2<br>enaltie<br>vers of Civ<br>Applicant<br>TESTI@GMAILC  | ADAM JOE2<br>s Review<br>vil Penalties                | o6/27/2019<br><b>Actions</b>                     | Paid<br>est (L2<br>Pieve<br>ithout a        | Select<br>Select | <ul> <li>t Action: ∨</li> <li>The second second s</li></ul>                                                                                                    | e<br>Inn<br>Inn<br>Inn                                                                                                    |
|          | M00372617<br>M00372617<br>M00372698<br>M00372698<br>Plans/Work (PW1<br>Zoning Informatic<br>Scope of Work<br>Plumbing                                                                                                    | iew to File                                                                                 | New Job Filing t will be Reque                            | displayed<br>displayed<br>ests for Overric<br>t and Stop Wo<br>ding #  Civil F<br>80 Pending f<br>66 Rejected                                                                                                    | 1 BROADWAY    | MANHATTAN      | ADAM JOE2<br>enaltie<br>vers of Cit<br>Applicant<br>TESTI@GMAILC  | ADAM JOE2<br>s Review<br>/il Penalties                | o6/27/2019<br>W Reque<br>for Work W<br>Actions   | Paid<br>est (L.2<br>@View<br>ithout a       | Selec            | t Action: ∨<br>D.<br>E History ▼<br>Application<br>Job Numt<br>Filing Nur<br>Filing Nur<br>Filing Typ<br>Created C<br>Current Fi<br>Status                                                                                                    | E P<br>Highl<br>ber<br>hber<br>e<br>in<br>ling                                                                                                    |
|          | HIGGITEIS<br>M00372617<br>III L.2 Rec<br>Save Prev<br>M00372698<br>Plans/Work (PW1<br>Zoning Informatic<br>Scope of Work<br>Plumbing<br>Sprinklers                                                                                                    | iew to File                                                                                 | New Job Filing t will be Reque Permi 6625285              | LOC Issued<br>displayed<br>ests for Overric<br>t and Stop Wo<br>ting #   Civil I<br>80 Pending 1<br>66 Rejected                                                                                                    | 1 BROADWAY    | MANHATTAN      | ADAM JOE2<br>enaltie<br>vers of Cit<br>Applicant<br>TEST1@GMAILC  | ADAM JOE2<br>s Review<br>vil Penalties                | o6/27/2019<br>w Reque<br>for Work W<br>Actions ~ | Paid<br>est (L2<br>Die View<br>ithout a     | ) tak            | t Action: ∨                                                                                                    | E P<br>Fight<br>ber<br>hber<br>e<br>in<br>ling<br>;<br>iew Typ                                                                                                    |
|          | HIGGY LEIS<br>MO0372617<br>HILL2 Rec<br>F Save Prev<br>MO0372698<br>Plans/Work (PW1<br>Zoning Informatic<br>Scope of Work<br>Plumbing<br>Sprinklers<br>Cost Affidavit (PW                                                                                                    | iew to File iew to File i11 ) 20 (3)                                                        | New Job Filing t will be Reque Permi 5642798 6625285      | displayed<br>displayed<br>ests for Overric<br>t and Stop Wo<br>king #  V Civil I<br>80 Pending 4<br>66 Rejected                                                                                                    | 1 BROADWAY    | MANHATTAN      | ADAM JOE2<br>Panaltie<br>vers of Civ<br>Applicant<br>TEST1@GMALCO | ADAM JOE2<br>s Review<br>vil Penalties                | o6/27/2019                                       | Paid<br>est (L2<br>Discrete State<br>Paid   | Selec            | tt Action:<br>C.<br>E History<br>Application<br>Job Numt<br>Filing Nur<br>Filing Typ<br>Created C<br>Current Fi<br>Status<br>Job Statu:<br>Filing Rev<br>Work Witi                                                                                                    | E Fight                                                                                                    |
|          | III L2 Rec<br>M00372617<br>III L2 Rec<br>M00372698<br>Plans/Work (PW1<br>Zoning Information<br>Scope of Work<br>Plumbing<br>Sprinklers<br>Cost Affidavit (PW<br>Technical Report                                                                                                    | 11<br>11<br>11<br>11<br>11<br>11<br>11<br>11<br>11<br>11<br>11<br>11<br>11                  | New Job Filing t will be Reque Permi 5642798 6625285      | LOC Issued<br>displayed<br>ests for Overric<br>t and Stop Wo<br>ang #  Civil F<br>80 Pending (<br>66 Rejected                                                                                                    | 1 BROADWAY    | MANHATTAN      | ADAM JOE2<br>Penaltie<br>vers of Civ<br>Applicant<br>TEST3@GMAILC | ADAM JOE2<br>s Review<br>vil Penalties                | o6/27/2019<br><b>Actions</b>                     | Paid<br>est (L2<br>Pieve<br>ithout a        | Selec            | tt Action: V<br>D.<br>E History V<br>Application<br>Location<br>Job Numt<br>Filing Num<br>Filing Typ<br>Created C<br>Current<br>Status<br>Job Status<br>Filing Rev<br>Work Writ<br>Permit Via<br>Permit Via<br>Permit Permit Permit Permit Permit Permit Permit Permit Permit Permit Permit Permit Permit Permit Permit Permit Permit Permit Permit Permit Permit Permit Permit Permit Permit Permit Permit Permit Permit Permit Permit Permit Permit Permit Permit Permit Permit Permit Permit Permit Permit Permit Permi | F<br>Highl<br>ber<br>hber<br>e<br>in<br>ling<br>iew Typ<br>hout<br>lation<br>Lation                                                                                                    |
|          | I 100372617<br>M00372617<br>III L2 Rec<br>Save Prev<br>M00372698<br>Plans/Work (PW1<br>Zoning Informatic<br>Scope of Work<br>Plumbing<br>Sprinklers<br>Cost Affidavit (PW<br>Technical Report<br>Technical Report                                                                                                    | 11<br>ques<br>iew to File<br><b></b>                                                        | New Job Filing  t will be  Reque Permi  5642798  6625285  | LOC Issued<br>displayed<br>ests for Overric<br>t and Stop Wo<br>ting #  Voite<br>Rejected                                                                                                    | 1 BROADWAY    | MANHATTAN      | ADAM JOE2<br>enaltie<br>vers of Cit<br>Applicant<br>TESTI@GMAILC  | s Review<br>/il Penalties                             | o6/27/2019<br>W Reque<br>for Work W<br>Actions   | Paid<br>est (L.2<br>@View<br>ithout a       | Selec            | t Action: ∨<br>D.<br>E History ▼<br>Application<br>Location<br>Job Numt<br>Filing Nur<br>Filing Nur<br>Filing Nur<br>Filing Typ<br>Created C<br>Current Fi<br>Status<br>Job Statu:<br>Filing Rev<br>Work Witi<br>Permit Vic<br>Estimated<br>Total Job                                                                                                    | F F Hight<br>Hight<br>ber<br>nber<br>e<br>in<br>ling<br>is<br>is<br>is<br>Job Co<br>Cost                                                                                                    |
|          | Interview in the same interview in the same interview in the same interview interview | 31       11       11       iew to File       i-11       )       201       (3)       t (TR1) | New Job Filing  t will be  Reque Permi  6625285           | LOC Issued<br>displayed<br>ests for Overric<br>t and Stop Wo<br>ting #  Civil I<br>80 Pending 1<br>80 Rejected                                                                                                    | 1 BROADWAY    | MANHATTAN      | ADAM JOE2<br>enaltie<br>vers of Cit<br>Applicant<br>TEST1@GMAILC  | ADAM JOE2<br>s Review<br>vil Penalties                | o6/27/2019<br>W Reque<br>for Work W<br>Actions   | Paid<br>est (L2<br>@View<br>"ithout a       | Selec            | t Action:<br>Application<br>Location<br>Job Numt<br>Filing Nur<br>Filing Nur<br>Filing Nur<br>Filing Nur<br>Filing Rev<br>Work Wit<br>Filing Rev<br>Work Wit<br>Estimated<br>Total Job<br>Payment St                                                                                                    | E F Hight<br>Der<br>hber<br>e<br>in<br>hing<br>iew Typ<br>hout<br>Job Co<br>Cost<br>imman                                                                                                    |
|          | III L2 Rec<br>M00372617<br>III L2 Rec<br>Plans/Work (PW1<br>Zoning Informatic<br>Scope of Work<br>Plumbing<br>Sprinklers<br>Cost Affidavit (PW<br>Technical Report<br>Technical Report<br>Documents<br>Work Permit (PW                                                                                                    | 31       11       11       iew to File       i-11       )       2)                          | New Job Filing  t will be  Reque Permi  6625285           | displayed<br>displayed<br>ests for Overric<br>t and Stop Wo<br>king #  Voivil Rejected                                                                                                    | 1 BROADWAY    | MANHATTAN      | ADAM JOE2<br>Panaltie<br>vers of Civ<br>Applicant<br>TEST1@GMALCO | ADAM JOE2<br>s Review<br>vil Penalties                | o6/27/2019                                       | Paid<br>est (L2<br>Dithout a                | Selec            | t Action: ∨                                                                                                    | First State State S      |
|          | III L2 Rec<br>M00372617<br>III L2 Rec<br>M00372617<br>III L2 Rec<br>M00372698<br>Plans/Work (PW1<br>Zoning Information<br>Scope of Work<br>Plumbing<br>Sprinklers<br>Cost Affidavit (PW1<br>Technical Report<br>Technical Report<br>Documents<br>Work Permit (PW2<br>Statements & Sig                                                                                                    | 11<br>ques:<br>iew to File<br>:-11<br>)<br>on<br>(3)<br>t (TR1)<br>2)<br>natures            | New Job Filing  t will be  Reque Permi  5642798  66252851 | toC issued<br>displayed<br>ests for Overric<br>t and Stop Wo<br>source of the second second se | 1 BROADWAY    | MANHATTAN      | ADAM JOE2<br>Penaltie<br>vers of Civ<br>Applicant<br>TEST1@GMAILC | ADAM JOE2<br>s Review<br>vil Penalties                | o6/27/2019                                       | Paid<br>est (L2<br>Pierest<br>ithout a      | Selec            | tt Action:<br>C.<br>E History<br>Application Location Job Numt Filing Num Filing Typ Created C Current filing Rev Hing Rev Work Witt Permit Via Estimated Total Job Payment Si Filing Fee Legalizati Record                                                                                                    | Field of the second second sec |
|          | III L2 Rec<br>M00372617<br>III L2 Rec<br>M00372698<br>Plans/Work (PW1<br>Zoning Informatic<br>Scope of Work<br>Plumbing<br>Sprinklers<br>Cost Affidavit (PW<br>Technical Report<br>Technical Report<br>Documents<br>Work Permit (PW<br>Statements & Sig                                                                                                    | iew to File                                                                                 | New Job Filing t will be Reque Permi 5642798 6625285      | LOC Issued<br>displayed<br>ests for Overric<br>t and Stop Wo<br>solution (Contemportation)<br>displayed<br>rests for Overric<br>t and Stop Wo<br>Pending (Contemportation)<br>Rejected<br>ms: 2                                                                                                    | 1 BROADWAY    | MANHATTAN      | ADAM JOE2<br>enaltie<br>vers of Civ<br>Applicant<br>TEST1@GMAILC  | ADAM JOE2<br>s Review<br>/il Penalties                | o6/27/2019                                       | Paid<br>est (L.2<br>@View<br>ithout a       | Selec            | t Action: ∨<br>D.<br>≡ History ▼<br>Application<br>Location<br>Job Numt<br>Filing Num<br>Filing Typ<br>Created C<br>Current Fi<br>Status<br>Job Statu:<br>Hung Rev<br>Work Witi<br>Permit Vic<br>Estimated<br>Total Job<br>Payment St<br>Filing Fee<br>Legalizati<br>Record<br>Managem<br>Pert Anno                                                                                                    | Fight<br>High<br>ber<br>hber<br>e<br>in<br>biling<br>;<br>iew Ty<br>hout<br>lation<br>Job C<br>Cost<br>immai<br>on Fee<br>ent Fee<br>oval                                                                                                    |

approved L2 Request is in DOB NOW: Build.

### Viewing an Approved L2 and Submitting the PW2 Request

Complete the following steps when your L2 request is approved.

| Step | Action                                                                                                    |                                                                                                    |  |  |  |  |  |  |
|------|----------------------------------------------------------------------------------------------------|----------------------------------------------------------------------------------------------------|--|--|--|--|--|--|
| i    | Once an L2 Request is be submitted.                                                                                                    | approved a notification email will be sent. At that time the PW2 can                                                                            |  |  |  |  |  |  |
| 50.  | A notification email w                                                                                                    | vill be sent once the L2 Request is approved.                                                                                                   |  |  |  |  |  |  |
|      | L2 Request with Tracking No.                                                                                                    | . 564279880 Approved for M00372698/I1/290 BROADWAY. https://www.                                                                                |  |  |  |  |  |  |
|      | DOB NOW Support <crmbuildnycdev<br>To: ADAM JOE1 <ajoetest1@gmail.com< th=""><th>/@buildings.nyc.gov&gt; Wed, Jul 10, 2019 at 2:59 Pl</th></ajoetest1@gmail.com<></crmbuildnycdev<br> | /@buildings.nyc.gov> Wed, Jul 10, 2019 at 2:59 Pl                                                                                               |  |  |  |  |  |  |
|      | Reply   Reply to all   Forward   Print   Delete   Show orig                                                                                                    | inal                                                                                                    |  |  |  |  |  |  |
|      | This email references L2 Request with T                                                                                                    | racking No. 564279880 for M00372698/ <u>I1/ 290 BROADWAY</u> .                                                                                  |  |  |  |  |  |  |
|      | This Civil Penalties Review Request (L2)<br>dashboard in <u>DOB NOW:Build</u> .                                                                                                    | ) has been Approved by the Fee Estimator. The applicant may now select Create Work Permit from the Filing Action column on the                  |  |  |  |  |  |  |
|      | DOB NOW Support                                                                                                    |                                                                                                    |  |  |  |  |  |  |
|      | NYC Department of Buildings                                                                                                    |                                                                                                    |  |  |  |  |  |  |
|      |                                                                                                    |                                                                                                    |  |  |  |  |  |  |
| 51.  | The Civil Penalties Re<br>with the job filing be a                                                                                                    | view Status will update in DOB NOW: <i>Build</i> . Everyone associated able to see the approved L2 in the job filing in DOB NOW: <i>Build</i> . |  |  |  |  |  |  |
|      | M00372698-11                                                                                                    | Requests for Overrides, Reductions, or Waivers of Civil Penalties for Work Without a Permit and Stop Work Order Violations                      |  |  |  |  |  |  |
|      | Zoning Information                                                                                                    | Tracking # <sup>V</sup> Civil Penalties Review Status <sup>V</sup> Applicant <sup>V</sup> Actions <sup>V</sup>                                  |  |  |  |  |  |  |
|      | Scope of Work                                                                                                    | 564279880     Approved     AJOETESTI@GMAILCOM       662528566     Rejected     AJOETESTI@GMAILCOM                                               |  |  |  |  |  |  |
|      | <sup>®</sup> Plumbing                                                                                                    |                                                                                                    |  |  |  |  |  |  |
|      | Cost Affidavit (PW3)                                                                                                    |                                                                                                    |  |  |  |  |  |  |
|      | Technical Report                                                                                                    |                                                                                                    |  |  |  |  |  |  |
|      | Technical Report (TR1)                                                                                                    |                                                                                                    |  |  |  |  |  |  |
|      | Documents                                                                                                    |                                                                                                    |  |  |  |  |  |  |
|      | Work Permit (PW2)                                                                                                    | Total Items: 2                                                                                                    |  |  |  |  |  |  |
|      | Civil Penalties Review Request                                                                                                    |                                                                                                    |  |  |  |  |  |  |
|      | _(12)                                                                                                    |                                                                                                    |  |  |  |  |  |  |
|      |                                                                                                    |                                                                                                    |  |  |  |  |  |  |

| Step | Action                                                                                                    |                                                                             |                                                            |  |  |  |  |
|------|----------------------------------------------------------------------------------------------------|-----------------------------------------------------------------------------|------------------------------------------------------------|--|--|--|--|
| 52.  | The contractor or appropriate person will now be able to submit the Permit Requ<br>(PW2) in DOB NOW: <i>Build</i> . On the PW2 click <b>Submit</b> . |                                                                             |                                                            |  |  |  |  |
|      | DOB DOB<br>NOW Submit                                                                                                    | NOW<br>Filings, Payments, and Requests to the NYC Department of Buildings   | Welcome, CERESI LANI<br>DOBTESTINGQ@YANDI<br>Need<br>Sig   |  |  |  |  |
|      | 🗲 Back to Filing 🛛 🗎 Save                                                                                                    | Submit                                                                      |                                                            |  |  |  |  |
|      | Tracking #<br>485739120                                                                                                    | General Information                                                         | Application Highlights Location 290 BROADWAY MANHATTAN     |  |  |  |  |
|      | General Information                                                                                                    | Reason for Filing*                                                          | Job Number M00372698<br>Filing Number I1                   |  |  |  |  |
|      | Documents                                                                                                    | Type of Permit                                                              | Work Permit Status<br>Tracking 485739120<br>Number         |  |  |  |  |
|      | Statements & Signatures                                                                                                    | Applicant Information*                                                      | Work Permit Pre-filing<br>Status                           |  |  |  |  |
|      |                                                                                                    | Filing Representative                                                       | Work Permit Permit is not yet<br>Number issued<br>Sequence |  |  |  |  |
|      |                                                                                                    | Applicant's insurance information •                                         | Permit<br>Submitted                                        |  |  |  |  |
| 53   | Note: For deta<br>By-Step G                                                                                                    | il steps on how to submit a PW2, please refer to the <b>Permit</b><br>uide. | Request Step-                                              |  |  |  |  |
| 55.  | to submit the v                                                                                                    | vork permit request.                                                        | you would like                                             |  |  |  |  |
|      | Confirm                                                                                                    | ×                                                                           |                                                            |  |  |  |  |
|      | Are you sure                                                                                                    | you want to submit the work permit?                                         |                                                            |  |  |  |  |
|      |                                                                                                    | Yes No                                                                      |                                                            |  |  |  |  |
| 54.  | The following                                                                                                    | confirmation pop-up will appear. Click <b>OK</b> .                          |                                                            |  |  |  |  |
|      | Notificatio                                                                                                    | n ×                                                                         |                                                            |  |  |  |  |
|      | Work permi                                                                                                    | it has been submitted for review.                                           |                                                            |  |  |  |  |
|      |                                                                                                    | ОК                                                                          |                                                            |  |  |  |  |

| <b>O</b>                         | Pending Prof C                     | ert QA                             | <b>~</b>       |                       |                    |                      |
|----------------------------------|------------------------------------|------------------------------------|----------------|-----------------------|--------------------|----------------------|
| Pre-filing                       | Assignmer                          | nt                                 | Prof Cert QA R | eview                 | Approved           | Permit Issue         |
| M00372698-I1                     | Work Pern                          | nit (PW2)                          |                |                       |                    |                      |
| Plans/Work (PW1)                 | Work Permit:                       | Add                                |                |                       | _                  |                      |
| Zoning Information               | Tracking #                         | Work Permit Number ~               | Sequence #     | Work Permit Status    | Y Permit Type Y II | nitial Permit No Wor |
| Scope of Work                    | 485739120                          | Permit is not yet issued           |                | Pending QA Assignment | Plumbing Y         | es No                |
| Plumbing<br>Sprinklers           |                                    |                                    |                |                       |                    |                      |
| Cost Affidavit (PW3)             |                                    |                                    |                |                       |                    |                      |
| Technical Report                 |                                    |                                    |                |                       |                    |                      |
| Technical Report (TR1)           |                                    |                                    |                |                       |                    |                      |
| Documents                        |                                    |                                    |                |                       |                    |                      |
| Work Permit (PW2)                |                                    |                                    |                |                       |                    |                      |
| Note: For addition<br>Permit Req | onal inform<br><b>Juest Step-I</b> | aiton on the<br><b>3y-Step Gui</b> | work pe<br>de. | ermit request p       | process please     | e refer to the       |

# **Civil Penalties Review Request (L2) Process for Job Filings Created <u>Before</u> July 1, 2019.**

Complete the following steps to submit an L2 Request for a job filing that was submitted in DOB NOW: *Build* prior to July 1, 2019.

| Step | Action                                                                                                    |
|------|----------------------------------------------------------------------------------------------------|
| i    | The following pop up message will appear if a civil penalty violation exist on a BIN for a job filing that was submitted in DOB NOW: <i>Build</i> prior to July 1, 2019 that you are attempting to submit a PW2 request for.                                                                                                    |
|      | Notification                                                                                                    |
|      | There is a work without permit violation on this BIN. To<br>request an override, reduction or waiver, complete an L2<br>Form.Submit the completed form and any supporting<br>documents at www.nyc.gov/dobnowhelp (select Question<br>category <b>Request Override, Reduction or Waiver</b> and<br>include the Job Filing Number).<br>Upload Certificate of Insurance Document (on Work<br>Permit). |
| 1.   | Complete an L2: Requests for Overrides, Reductions, or Waivers of Civil Penalties for<br>Work Without a Permit and Stop Work Order Violations paper form.<br>L2: Requests for Overrides,<br>Reductions, or Waivers of Civil Penalties for<br>Work Without a Permit and Stop Work Order Violations<br>(form must be typewritten)                                                                    |
|      | 1 JOB & REQUEST INFORMATION (required for all requests; a copy of the violation is required with the L2 submission)                                                                                                    |
|      | Job #                                                                                                    |
|      | REDUCTION REQUEST:         REDT: Work completed without benefit of a permit constituted only a percentage of the total work. (SECTION 4: Affidavit of Reduction is required)         LEG: Work performed without a permit and an applicant is seeking a permit before notice of violation is issued.         WAIVER REQUEST/WWP Waiver Reasons:                                                    |
|      | Note: A copy of the form can be obtained here:                                                                                                    |
|      | https://www1.nyc.gov/assets/buildings/pdf/l2.pdf                                                                                                    |
|      | Instructions on completing the paper form can be obtained here:                                                                                                    |
|      | https://www1.nyc.gov/assets/buildings/pdf/l2_instr.pdf.                                                                                                    |

| Step | Action                                                                                                    |
|------|----------------------------------------------------------------------------------------------------|
| 2.   | Combine the <b>completed L2 form</b> , a <b>copy of the violation</b> and <b>other required documents</b> and create a PDF of one document and save the file.                                                                                                    |
|      | L2: Requests for Overrides,<br>Reductions, or Waivers of Civil Penalties for<br>Work Without a Permit and Stop Work Order Violations<br>(form must be typewritten)                                                                                                    |
|      | 1 JOB & REQUEST INFORMATION (required for all requests; a copy of the violation is required with the L2 submission)                                                                                                    |
|      | Job # M0000123 Violation # 12345678M                                                                                                    |
|      | Indicate reason for request by checking the applicable box:                                                                                                    |
|      | OVERRIDE REQUEST:  NRV: No relationship to the violation; where a work permit is being sought by a tenant/lessee or an owner for a commercial space that neither addresses the existing work without a permit violation, nor is it connected to the violation in any way. The permit sought must be to the benefit of an occupant not cited in the notice of violation. For residential spaces this applies only to condominium or cooperative owners for work inside individual units where the notice of violation was issued for a shared common space. |
|      | REDUCTION REQUEST:                                                                                                    |
|      | REDT: Work completed without benefit of a permit constituted only a percentage of the total work. (SECTION 4: Affidavit of Reduction is required)                                                                                                    |
|      | LEG: Work performed without a permit and an applicant is seeking a permit before notice of violation is issued.                                                                                                    |
|      | WAIVER REQUEST/WWP Waiver Reasons:                                                                                                    |
| 3.   | Go to the <b>Online Help for Department of Buildings Self-Service Tools</b> website located<br>at <u>www.nyc.gov/dobnowhelp</u>                                                                                                    |
|      | on the field for Department of Databased Dervice roots                                                                                                    |
|      | Let us know how we can help you by filling out the form below. Most inquiries will receive a response by email within one business day. Items marked with * are required. Module* Select a Module  Question Category* Select a Question Category Job/Filling Reference Number Type Select a Job/Filling Reference Number Vhat is your role for this filling? Select a Role What is your role for this filling? Select a Role Explain Question*(Maximum limit: 600 Characters)                                                                              |
|      | Supporting Information Upload Upload limited to one POF (less than 10MB).<br>Your Name:<br>Your Phone: 999-999-9999<br>Email Address* Send                                                                                                    |

| Step | Action                                                                                                    |                                                                                                    |
|------|----------------------------------------------------------------------------------------------------|----------------------------------------------------------------------------------------------------|
| 4.   | Click on the <b>Module</b> drop do                                                                                                    | own list to select and select <b>Build</b> .                                                                                                    |
|      | Online                                                                                                    | Help for Department of Buildings Self-Service Tools                                                                                                    |
|      | Let us know how we can help you by filling out t<br>Items marked with * are required.                                                                                                    | he form below. Most inquiries will receive a response by email within one business day.                                                                                                    |
|      | Module*<br>Question Category*<br>Job/Filing Reference Number Type<br>License Number, if applicable<br>What is your role for this filing?<br>Explain Question* (Maximum limit: 600 Charact | Select a Module<br>Appointments<br>Build<br>eFiling<br>Inspections<br>Licensing<br>Safety<br>ers)                                                                                                    |
| 5.   | Select the <b>Project/Filing Typ</b>                                                                                                    | e<br>ne Help for Department of Buildings Self-Service                                                                                                    |
|      | Let us know how we can help you by filling or<br>Items marked with * are required.                                                                                                    | ut the form below. Most inquiries will receive a response by email within one business day.                                                                                                    |
|      | Module*                                                                                                    | Build                                                                                                    |
|      | Project/Filing Type*                                                                                                    | Fence       Limited Alteration Application (LAA)       Mechanical Systems         Place of Assembly       Plumbing       Sidewalk Shed       Sign       Sprinkler         Standpipe       Structural       Supported Scaffold       Temporary Place of Assembly |
|      | Question Category*                                                                                                    | Select a Question Category                                                                                                    |
|      | Job/Filing Reference Number Type                                                                                                    | Select a Job/Filing Reference Number                                                                                                    |
|      | License Number, if applicable                                                                                                    |                                                                                                    |
|      | What is your role for this filing?                                                                                                    | Select a Role                                                                                                    |
|      | Explain Question* (Maximum limit: 600 Char                                                                                                    | racters)                                                                                                    |

| Step | Action                                                                                                    |                                                                                                    |
|------|----------------------------------------------------------------------------------------------------|----------------------------------------------------------------------------------------------------|
| 6.   | Click on the drop down for <b>Reduction or Waiver</b> .                                                                                                    | the Question Category and select Request Override,                                                                                                    |
|      | Items marked with * are required. Module*                                                                                                    | Build                                                                                                    |
|      | Project/Filing Type*                                                                                                    | □ Antenna □ Curb Cut □ Electrical □ Elevators □ Emergency Work Notification (EWN)<br>□ Fence □ Limited Alteration Application (LAA) □ Mechanical Systems<br>□ Place of Assembly ☑ Plumbing □ Sidewalk Shed □ Sign □ Sprinkler<br>□ Standpipe □ Structural □ Supported Scaffold □ Temporary Place of Assembly                        |
|      | Question Category*<br>Job/Filing Reference Number Type<br>License Number, if applicable<br>What is your role for this filing?<br>Explain Question* (Maximum limit: 600 Char | Select a Question Category<br>Account Registration Issues<br>After-Hours Variance Permit<br>Assistance With Completing a Filing<br>General<br>Request Document Deferral<br>Request Override, Reduction or Waiver<br>Request Supersede or withdrawat<br>Submit Additional Information Form (AI1)<br>Technical Information Form (AI1) |
| 7.   | Click on the <b>Question Subc</b><br>your L2 request.                                                                                                    | ategory drop down and select the appropriate selection for                                                                                                    |
|      | Project/Filing Type*                                                                                                    | □ Antenna □ Curb Cut □ Electrical □ Elevators □ Emergency Work Notification (EWN)<br>□ Fence □ Limited Alteration Application (LAA) □ Mechanical Systems<br>□ Place of Assembly ☑ Plumbing □ Sidewalk Shed □ Sign □ Sprinkler<br>□ Standpipe □ Structural □ Supported Scaffold □ Temporary Place of Assembly                        |
|      | Question Category*<br>Question Subcategory*<br>Job/Filing Reference Number Type                                                                                             | Request Override, Reduction or Waiver  Select a Question Subcategory Override Reduction Waiver of Civil Penalties for Work Without a Permit                                                                                                    |
|      | Reference Number*<br>License Number, if applicable                                                                                                    | Waiver of Stop Work Order Violations                                                                                                    |
| 8.   | On the <b>Job/Filing Reference</b><br>Number                                                                                                    | e Number Type drop down chose Select to enter Job Filing                                                                                                    |
|      | Module*                                                                                                    |                                                                                                    |
|      | Project/Filing Type*                                                                                                    | Antenna Curb Cut Clectrical Clevators Clewargency Work Notification (EWN) Fence Limited Alteration Application (LAA) Mechanical Systems Place of Assembly Plumbing Sidewalk Shed Sign Sprinkler Standpipe Structural Supported Scaffold Temporary Place of Assembly                                                                 |
|      | Question Category*<br>Question Subcategory*                                                                                                    | Request Override, Reduction or Waiver                                                                                                    |
|      | Job/Filing Reference Number Type<br>Reference Number*                                                                                                    | Select to enter Job Filing Number Select to enter Control Number Celect to enter Control Number                                                                                                    |
|      | License Number, if applicable<br>What is your role for this filing?                                                                                                    | Select to enter Mork Permit Number<br>Select to enter Payment Tracking Number<br>Select to enter Device Number                                                                                                    |
|      |                                                                                                    |                                                                                                    |

| Step | Action                                                                                 |                                                                                                    |
|------|----------------------------------------------------------------------------------------|----------------------------------------------------------------------------------------------------|
| 9.   | Enter the DOB NOW: Bu                                                                  | <i>tild</i> job filing number in the <b>Reference Number</b> field.                                                                                                    |
|      | Module* Project/Filing Type*                                                           | Build       Image: Standpice of Assembly         Build       Image: Standpice of Assembly         Build       Image: Standpice of Assembly         Build       Image: Standpice of Assembly                                                                                                    |
|      | Question Category*                                                                     | Request Override, Reduction or Waiver                                                                                                    |
|      | Question Subcategory*                                                                  | Override V                                                                                                    |
|      | Job/Filing Reference Number Type                                                       | Select to enter Job Filing Number                                                                                                    |
|      | Reference Number*                                                                      |                                                                                                    |
|      | License Number, if applicable                                                          |                                                                                                    |
|      | What is your role for this filing?                                                     | Select a Role                                                                                                    |
|      |                                                                                        |                                                                                                    |
|      | Module* Project/Filing Type*                                                           | Build       Image: Second Second |
|      | Question Cotogonat                                                                     | Standpipe Structural Supported Scaffold Temporary Place of Asse Request Overside, Reduction or Weiver                                                                                                    |
|      | Question Subcategory*                                                                  | Override V                                                                                                    |
|      | Job/Filing Reference Number Type                                                       | Select to enter Job Filing Number                                                                                                    |
|      | Reference Number*<br>License Number, if applicable                                     | M00000123                                                                                                    |
|      | What is your role for this filing?<br>Explain Question* (Maximum limit: 600 Characters | Statistical NMC       Administrative Assistant to one of the above<br>Boller Insurance Agency Inspector       Building Wanager       Building Owner       Concrete Test Lab Director       Electrical Contractor       Elevator Director/Co-Director       Elevator Director/Co-Director       Elevator Director/Co-Director       Elevator Director/Co-Director       Elevator Director/Co-Director       Elevator Director/Co-Director       Elevator Director/Co-Director       Elevator Director/Co-Director       Elevator Director/Co-Director       Elevator Director/Co-Director                                                                                                    |
|      | Supporting information Upload<br>Upload L2 Form<br>Your Name:<br>Your Phone:           | Fire Suppression Contractor Drowse<br>General Contractor<br>Journeyman<br>Master Plumber<br>Oil Burner Installer<br>Other                                                                                                    |
|      | Email Address*                                                                         | Voles<br>Professional Engineer<br>Qualified Exterior Wall Inspector<br>Registered Architect<br>Sign Hanger<br>Welder                                                                                                    |

| Step | Action                                                                                                    |  |  |
|------|----------------------------------------------------------------------------------------------------|--|--|
| 11.  | Enter a comment in the Explain Question field.                                                                                                    |  |  |
|      | Reference Number*       M00000123         License Number, if applicable                                                                                                    |  |  |
|      | Supporting Information Upload     Browse       Upload L2 Form     Upload limited to one PDF (less than 10MB).       Your Name:                                                                                                    |  |  |
| 12.  | Click on Browse to upload the L2 form with the supporting document PDF you created.          Explain Question* (Maximum limit: 600 Characters)                                                                                                    |  |  |
| 13.  | Enter your name in the Your Name field.          Supporting Information Upload       Immers\Documents\Staging Test Document .pdf Browse         Upload L2 Form       Impload limited to one PDF (less than 10MB).         Your Name:       999-999-9999         Email Address*       Send |  |  |

| Step | Action                                                                                                    |   |
|------|----------------------------------------------------------------------------------------------------|---|
| 14.  | Enter your phone number in the <b>Your Phone</b> field.                                                                                                    |   |
|      | Supporting Information Upload       iambers\Documents\Staging Test Document .pdf       Browse         Upload L2 Form       Upload limited to one PDF (less than 10MB).         Your Name:       199-999-9999         Email Address*       Send |   |
| 15.  | Enter your email address in the <b>Email Address</b> field. Please ensure that the email address is entered correctly since this will be the email address that will be used to communicate with you regarding the L2 request.                 | ; |
|      | Supporting Information Upload       nambers\Documents\Staging Test Document .pdf       Browse         Upload L2 Form       Upload limited to one PDF (less than 10MB).         Your Name:       999-999-9999         Email Address*       Send |   |
| 16.  | Click on <b>Send</b> to submit the L2 request.                                                                                                    |   |
|      | Supporting Information Upload       iambers\Documents\Staging Test Document .pdf       Browse         Upload L2 Form       Upload limited to one PDF (less than 10MB).         Your Name:       999-999-9999         Email Address*       Send |   |

| Step                                                                                                    | Action                                                                                                    |  |
|----------------------------------------------------------------------------------------------------|----------------------------------------------------------------------------------------------------|--|
| 17.                                                                                                    | An email notification will be sent to the email address that was entered on the Online<br>Help Form.                                                                                                    |  |
|                                                                                                    | From: Do. Not. Reply@buildings.nyc.gov < Do. Not. Reply@buildings.nyc.gov>         Sent: Friday, June 28, 2019 2:20 PM         To: test@test.com         Subject: Your question has been submitted to DOB                                        |  |
|                                                                                                    | Joe Test,<br>Thank you for contacting the NYC Department of Buildings with the below comments. Most inquiries will receive a response by email within one business day. To submit another inquiry, use the DOB NOW and eFiling Online Help Form. |  |
|                                                                                                    | Service Number: 1000075911<br>Area: Build                                                                                                    |  |
|                                                                                                    | ProjectFiling Type: Plumbing<br>Question Category: Request Override, Reduction or Waiver                                                                                                    |  |
|                                                                                                    | Question Subcategory: Waiver of Civil Penalties for Work Without a Permit         DOB NOW Filing Role: Filing Representative                                                                                                    |  |
|                                                                                                    | Job/Filing Reference Number Type: Job Filing Number<br>Job/Filing Reference Number: M00000123                                                                                                    |  |
|                                                                                                    | Question: PLEASE SEE ATTACHED L2 FOR OPEN VIOLATIONS AT 280 BROADWAY Name: Joe Test                                                                                                    |  |
|                                                                                                    | Phone: 212-123-4567<br>Email Address: <u>lesl@test.com</u>                                                                                                    |  |
|                                                                                                    | <b>Note:</b> Once the review of the L2 is completed, an email will be sent send to the email address that was entered on the Online Help Form with the status of the L2.                                                                         |  |
| You have completed the steps to submit an L2 request for a job filing with a civil penalty violation that was submitted in DOB NOW: <i>Build</i> prior to July 1, 2019. |                                                                                                    |  |